## **USER PPAT**

1. Masuk ke aplikasi melalui tautan : https://sampade.malangkota.go.id:8088/bphtb

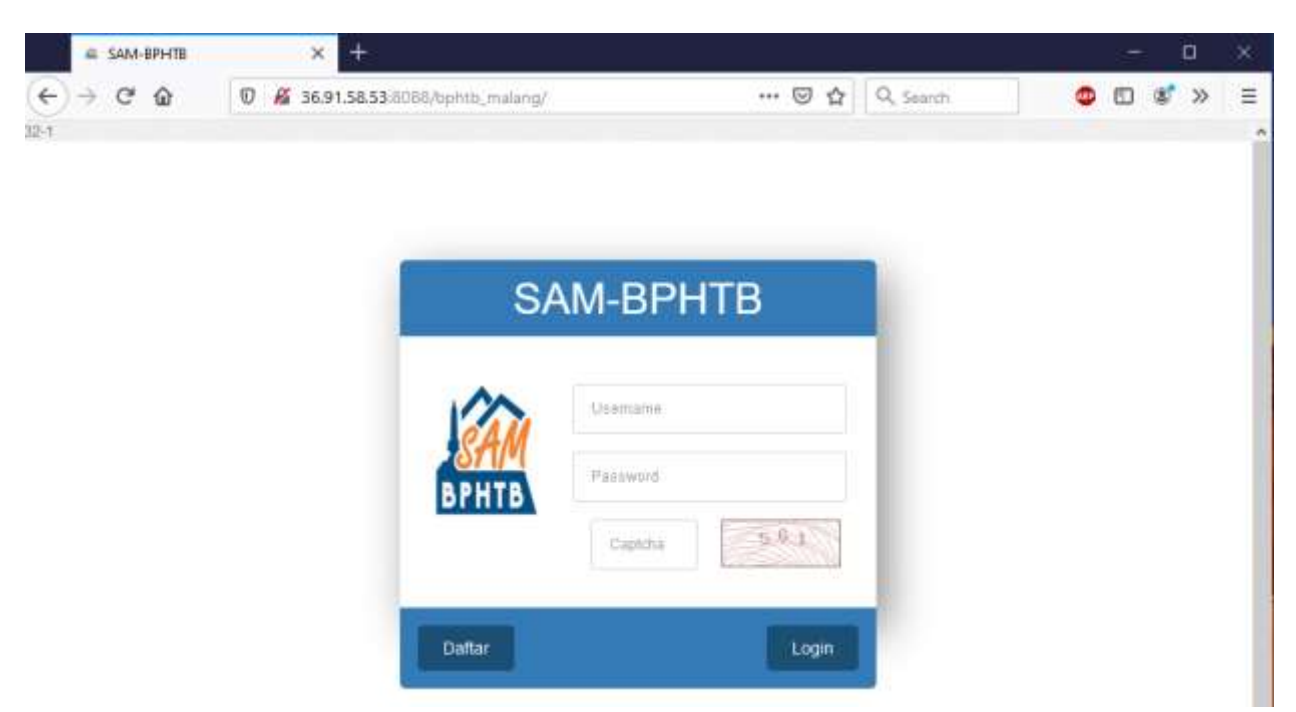

2. Login dengan username dan password serta memasukkan kode captcha sesuai dengan ditampilan.

| SAM-BPHTB   | × +                              |         |       |           |   | 15 | , C | ı x |
|-------------|----------------------------------|---------|-------|-----------|---|----|-----|-----|
| (←) → ଫ @ 0 | 8 36.91.58.53:8068/bphtb_malang/ | •••     | ⊠ ☆   | Q, Search | 0 | ۵  | \$  | »≡  |
| 12-1        |                                  |         |       |           |   |    |     | î   |
|             |                                  |         |       |           |   |    |     |     |
|             | 10-10-00                         |         | -     |           |   |    |     |     |
|             | SA                               | M-BPHTB |       |           |   |    |     |     |
|             |                                  |         |       |           |   |    |     |     |
|             |                                  | PPAT    |       |           |   |    |     |     |
|             | BPHTB                            |         |       |           |   |    |     |     |
|             | Drifto                           | 800     | 12.1  |           |   |    |     |     |
|             |                                  |         | 22000 |           |   |    |     |     |
|             | Daftar                           |         | Login |           |   |    |     |     |
|             |                                  |         |       |           |   |    |     |     |

3. Jika login berhasil akan muncul tampilan seperti dibawah ini

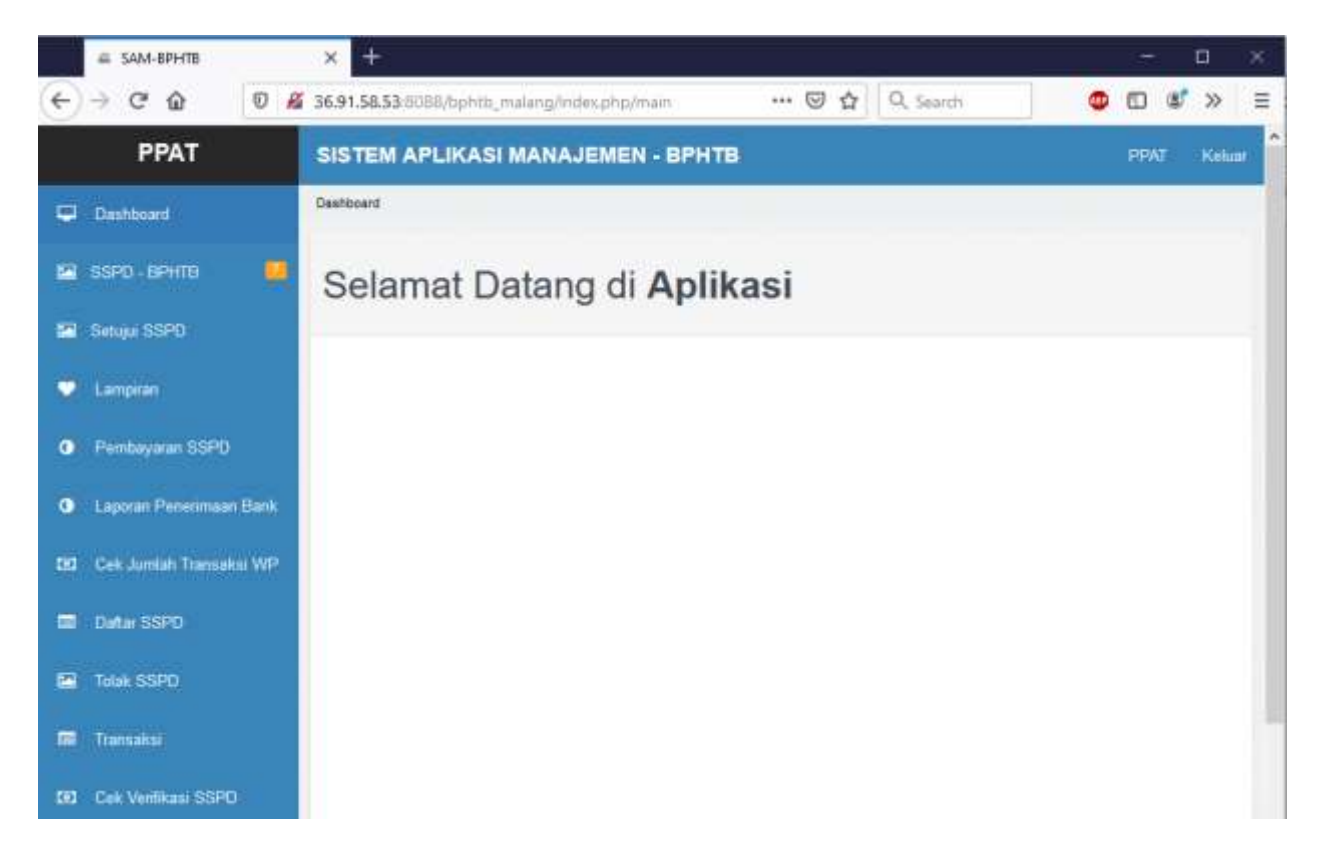

4. Klik tombol "SSPD-BPHTB" di *sidebar* untuk melihat daftar pengajuan BPHTB dari Wajib Pajak

|   | SAM-BPHTB               | × +                                                             |      |      |            |
|---|-------------------------|-----------------------------------------------------------------|------|------|------------|
| € | → C û 0 A               | 🛿 36.91.58.53:8088/bphtb_malang/index.phg/main 🚥 🐨 🏠 🔍 Search 🥥 |      | \$ » | ≡          |
|   | PPAT                    | SISTEM APLIKASI MANAJEMEN - BPHTB                               | PPAT | Kelu | <i>u</i> î |
|   | Dashboard               | Dashboard                                                       |      |      |            |
|   | SSPO - BPHTB 📃          | Selamat Datang di Aplikasi                                      |      |      |            |
| 2 | Setujui SSPD            |                                                                 |      |      |            |
| • | Lampiran                |                                                                 |      |      |            |
| 0 | Pembayaran SSP0         |                                                                 |      |      |            |
| 0 | Laporan Penerimaan Bank |                                                                 |      |      |            |
| ۵ | Cek Jumlah Transaksi WP |                                                                 |      |      |            |
|   | Datar SSPD              |                                                                 |      |      |            |
| 2 | Tolak SSPD              |                                                                 |      |      |            |
|   | Transaksi               |                                                                 |      |      |            |
| ø | Cek Venfikasi SSPD      |                                                                 |      |      |            |

5. Setelah masuk menu SSPD-BPHTB klik tombol "Cari".

| SAM-BPHTB                   | × +                                                                 | 7  | E  | i X   |  |
|-----------------------------|---------------------------------------------------------------------|----|----|-------|--|
| ← → ♡ @ 0 /                 | 🛿 36.91.58.53.IIG88/bphtb_malang/index.php/sptpd 🛛 😁 🔂 🔍 Search 🧔 🖸 | D  | z' | » =   |  |
| PPAT                        | SISTEM APLIKASI MANAJEMEN - BPHTB                                   | PR | M  | Kelua |  |
| C Dashboard                 | Payment Paint + SPTPC                                               |    |    |       |  |
| 🖼 SSPD - ВРНТВ 🛛 🔲          | SSPD - BPHTB                                                        |    |    |       |  |
| 🖾 Setujui SSPD              | C Refresh Data                                                      |    |    |       |  |
| 🗢 Lampinan.                 | Tinggal await Tanggal aktier No Pelayanan No Pelayanan Cantil       |    |    |       |  |
| Pembayaran SSPD             |                                                                     |    |    |       |  |
| Laporan Penerimaan Bank     | Data SSPD kosong                                                    |    |    |       |  |
| (8) Cek Jumlah Transaksi WP |                                                                     |    |    |       |  |
| Datar SSP0                  |                                                                     |    |    |       |  |
| Tofak SSPD                  |                                                                     |    |    |       |  |
| 📼 Transaksi                 |                                                                     |    |    |       |  |
| Cek Verifikasi SSPD         |                                                                     |    |    |       |  |

6. Untuk melihat detail pengajuan klik tombol "Lihat".

|   | SAM-BPHTE                                     | ×             |                                                  |                                                           |                          |                                      |                                            |                             | Q       |
|---|-----------------------------------------------|---------------|--------------------------------------------------|-----------------------------------------------------------|--------------------------|--------------------------------------|--------------------------------------------|-----------------------------|---------|
| 4 | -> C @ 0                                      | <b>#</b> 36.9 | 1.58.53 8088/                                    | uphtli_inalang/index                                      | php/lptpd                | © ģ                                  | Q, Search                                  | 0                           | & »     |
|   | PPAT                                          | SIST          | 'EM APLIK                                        | ASI MANAJEN                                               | IEN - BPHTB              |                                      |                                            | PPA                         | T Keisa |
| ÷ | Halamati Dama                                 | Ркутел        | r Point - SPTPD                                  |                                                           |                          |                                      |                                            |                             |         |
| - | Pengajuan BPHTS                               | ΘS            | SPD - I                                          | BPHTB                                                     |                          |                                      |                                            |                             |         |
|   | Setupa ISSPD                                  | 4             | Refeati Data                                     |                                                           |                          |                                      |                                            |                             |         |
| • | Lampion:                                      | . Ta          | nggal awal                                       | Tanggal umu                                               | tils Pelajarise          | No Pete                              | yanan Coll                                 |                             |         |
| 0 | Pembayaran SSPO                               |               |                                                  |                                                           |                          |                                      |                                            |                             |         |
| 0 | Laporan Penerimaan Bank                       | No            | Tanggal                                          | No Pelasanan                                              | NOP                      | Tiama                                | No. \$\$PD                                 | Status                      | Action  |
|   | Cell Junioh Transakos WP                      | 1             | 2020-03-30<br>11.24.51                           | 000366/35.73.402<br>A6/2020                               | 35.73.020 001.002.0074.9 | M. ALFADIN<br>ZUHRI                  | 30.03.2020.0298.000                        |                             |         |
| - | Option SSPD                                   | 2             | 2020-03-24                                       | 000305/35 73 402                                          | 35.73.930.010.010.0133.0 | M Film Nusantara                     | 24.03 2020 0297 000                        | Donation Disentiation STATE | -       |
|   |                                               |               | 100 20 105                                       |                                                           |                          |                                      |                                            |                             |         |
| 2 | Tolak SSPD                                    | 20            | 09.40:05                                         | AR2020                                                    |                          | A PROVIDE A COMPANY                  |                                            | -                           |         |
|   | Tolak SSPD<br>Transaksi                       | 3             | 2020-03-24<br>09:39:00                           | 000364/35.73.402<br>Mt/2020                               | 35.73.050.005.011.0078.0 | M Film Nus antara                    | 24.03.2020.0296.000                        | COLOR DE LA CALCONICION     |         |
| • | Tolak SSPD<br>Transuksi<br>Cek Verlikasi SSPD | 3             | 2020-03-24<br>09:39:00<br>2020-03-24<br>09:39:20 | 000364/35 73 402<br>Mk2020<br>000363/35 73 402<br>Ak/2020 | 35 73 050 002 007 0084 0 | M Film Nusantara<br>M Film Nusantara | 24 03 2020 0296 000<br>24 03 2020 0296 000 |                             |         |

7. Detail formulir pengajuan BPHTB beserta berkas pendukung yang telah dientri oleh Wajib Pajak tampil dihalaman.

|                                      | The second second                                                                                                    |                                      |            |                                   |                   |      |                               |                                    |        |        |                         | 1000     |
|--------------------------------------|----------------------------------------------------------------------------------------------------|--------------------------------------|------------|-----------------------------------|-------------------|------|-------------------------------|------------------------------------|--------|--------|-------------------------|----------|
| PPAT                                 | SISTEM                                                                                                    | APLIKASI MANAJEME                    | N - BF     | антв                              |                   |      |                               |                                    |        |        | PPAT                    | Nillie   |
| 🛛 Halaman Utama                      | © SSF                                                                                                    | PD - BPHTB                           |            |                                   |                   |      |                               |                                    |        |        |                         |          |
| 🖀 Pengapan BPHTB                     |                                                                                                    |                                      | -          |                                   |                   |      |                               |                                    |        |        |                         |          |
| 😂 Selan 5970                         |                                                                                                    | Setup                                | m          |                                   |                   |      |                               |                                    |        |        |                         |          |
| Landian                              | PER                                                                                                    | NATION : Bacatati petunjuk pengialan | padana     | daman belahang lem                | taar kri tertebib | dahs | #1                            |                                    |        |        |                         |          |
|                                      |                                                                                                    | 1. Nama Wajib Pajak                  | 10.00      | ALFADIN ZUMRI                     |                   |      |                               |                                    |        |        |                         |          |
| Pentayawn SSP                        | P)                                                                                                    | 2.146                                |            | 173050400840001                   |                   |      |                               |                                    |        |        |                         |          |
| <ul> <li>Laporan Permitta</li> </ul> | en Ebrik                                                                                                    | 3. Alamal Wajib Pajak                | : 4        | JOYO RAHARJO N                    | 202C              |      |                               |                                    |        |        |                         |          |
|                                      | 1111122                                                                                                    | 4. Referation / Desa                 |            | egosan                            | 5.5               | 919  | w : 0302                      | 4.1                                | Gecart | atan   | Lawoowan                | ų        |
| El Contanten India                   | and the second second se | T, Kabupaten / Kota                  | - 10       | ota Malorig                       |                   |      |                               | я.)                                | lote P | Post.  | 05144                   |          |
| Data SSP0                            |                                                                                                    | 1 Nerver Onale Brisk (MOR) R         |            | 35.71.0                           | 0.001.002.007     | an.  |                               |                                    |        |        |                         |          |
| Trans SSPD                           |                                                                                                    | T i etak tadah dan atau banau        | Nati       | - 0 VIII                          | 100 - BAREN       | 0.81 | OTEN                          |                                    |        |        |                         |          |
|                                      |                                                                                                    | 3. Keturahan/Desa                    |            | Kastn                             | 510 m 530 730     | 1992 | CENTRA -                      | 4.RT/                              | Re.    |        |                         |          |
| ad Transame                          |                                                                                                    | 8. Kecamatan                         |            | Klopen                            |                   |      |                               | 6. Kata                            | pater  | /Kota  | Kuta k                  | laiang   |
| BC Cel Verlikasi SSF                 | 90                                                                                                    | Peophilungan NUCP PBB :              |            |                                   |                   |      |                               |                                    |        |        |                         |          |
|                                      |                                                                                                    | Unsian                               |            | Laws                              | langumen yang     |      | NJOP PB<br>(Disi bedaantar 57 | B.htt <sup>2</sup><br>PT FIB setur |        | Lues x | NJOP 288 m <sup>3</sup> |          |
|                                      |                                                                                                    | Tanak (kees)                         |            | 704                               |                   |      | On .                          | 0.000.000                          |        | Pr.    | 4.04                    | 199.00   |
|                                      |                                                                                                    | -and the second                      | A.         | . 53.1                            |                   | 80   |                               | 6.998,499                          |        | 100    | ergatu                  | engles 9 |
|                                      |                                                                                                    | Bargutan                             | 8          | 200                               | m <sup>2</sup>    | 30   | Rp.                           | 429.000                            | 12     | Ap     | 85                      | 800.0C   |
|                                      |                                                                                                    |                                      |            |                                   |                   |      |                               |                                    |        |        | angle 3 c               | angle T  |
|                                      |                                                                                                    |                                      |            |                                   |                   |      |                               | NJOP P88                           | -13    | Rp     | 177.                    | 288.00   |
|                                      |                                                                                                    |                                      |            |                                   |                   |      |                               |                                    |        |        | anges course            | 44.0     |
|                                      |                                                                                                    | AP Briddy and shaking had also       | through at | and referred to provide the first |                   | 1.4  | Distance in some should be    | Niloi Pasat                        | - Rei  |        | 1.000                   | 000-00   |

8. Jika tidak ada kesalahan atau kekurangan data maka PPAT bisa meneruskan data pengajuan ke Badan Pendapatan Daerah dengan cara klik tombol "Setuju". Namun jika masih ada data yang perlu diperbaiki atau ada data yang kurang, PPAT dapat mengembalikan pengajuan dengan cara mengklik tombol "Tolak".

× +

- SMA-EPHIN

a sawarana

| PPAT                   | SISTEM A | PLIKASI MANAJEMEN -                      | BPHTB                                |               |       |                                      | PENT Kilain         |
|------------------------|----------|------------------------------------------|--------------------------------------|---------------|-------|--------------------------------------|---------------------|
| 🚽 Halamat Utama        | 0.000    |                                          | -                                    |               |       |                                      |                     |
| 2 Paggas (1919) 🛛 🗰    | 9 55Pl   | J-BPHTB                                  | _                                    |               |       |                                      |                     |
| a Setor SSP0           |          | Sefupi Total                             |                                      |               |       |                                      |                     |
| Langing                | PERHAT   | MNI : Bacalah pelunjuk pengisian pad     | a halaman telakang lembar ini le     | rtebih datulu |       |                                      |                     |
| Pertayaa 10P0          | ·A       | 1 Nama Wajti Papak                       | M. ALPADIN ZUHRI<br>3573050400940001 |               |       |                                      |                     |
| Lapron Palanteau Bank  |          | 3. Alemat Wajib Pajak                    | JL JOYO BAHARJO NO. 2020             |               |       |                                      |                     |
| Con Juniar Transato WP |          | 4 Kelurahan / Desa<br>7 Kabupaten / Nota | Merpesari<br>Kata Malang             | 5 RTRW        | 93/92 | 6 Kecamatan<br>8 Kode Pos            | Losediwaru<br>65144 |
| 8 Data SSPD            |          | 1. Norver Otset Palak (NOP: PBB          | 35.73.020.001.00                     | 2.0074.0      |       | MC87597743                           |                     |
| s tabusseo             |          | 2. Lidak tanah dan atau bangunan         | JL WUR4 100 - BA                     | RENG · KLOJEN |       |                                      |                     |
| E Transition           |          | 3. Kelarahan / Deza                      | : Kaam                               |               |       | 4.R1/RN                              |                     |
|                        |          | 6. Kecamatan                             | #Jojen                               |               |       | <ol> <li>Kabupaten i Kata</li> </ol> | Kota Malang         |

9. Jika data pengajuan sudah disetujui oleh PPAT maka status pengajuan berubah menjadi "Proses". Namun jika pengajuan ditolak oleh PPAT, maka status pengajuan berubah menjadi "Dokumen Dikembalikan PPAT". Selanjutnya tinggal menunggu proses verifikasi di Badan Pendapatan Daerah.

| - SAM-BPHTE         | ×         | # SA    | M BPHTB                | × +                         |                          |                     |                     |                   | - 0       |
|---------------------|-----------|---------|------------------------|-----------------------------|--------------------------|---------------------|---------------------|-------------------|-----------|
| → C* @              | 0 # 3     | 6.91.58 | 1 <b>53</b> 60.08/5pm  | iumirang/index.php/         | apapat.                  | ··· 🛛 🕁             | Q, vanata kompute   | · → ± ¢           | ) II a' » |
| PPAT                |           | SIST    | EM APLIKA              | SI MANAJEME                 | IN - BPHTB               |                     |                     | 2                 | nation (M |
| 😅 Hilaman Utama     |           | Payment | Pave SPTPO             |                             |                          |                     |                     | _                 | _         |
| Pergapan DP110      |           | ΘS      | SPD - B                | PHTB                        |                          |                     |                     |                   |           |
| 🖬 Senga SSPO        |           | 0       | f Ratiush Data         |                             |                          |                     |                     |                   |           |
| T Categoria         |           | tir     |                        | Tanggal paths               | the Palavanan            | Nii Pelavaran       | (Carl)              |                   |           |
| Pentayanan SSP      | 0)        |         |                        |                             |                          |                     |                     |                   |           |
| Laporan Peneiros    | uer flank | No      | Tanggal                | lic Pelayanaa               | HOP                      | Nama                | No. SSPD            | Status            | Action    |
| DD Celedoniali Tran | anni WP   | t       | 2920-03-30<br>11:24:51 | 001365/35.73.402<br>88/2029 | 35 73 020 001 002 0074 0 | M ALFADINIZLIHRI    | 30 03 2025 0298 000 | 63                | -         |
| III OMAKSSPO        |           | 2       | 2020-03-24<br>09:40:05 | 000365/35 73 402<br>882020  | 35 73 930 010 019 0133 0 | bi Filmi Nussantara | 24 03 2026 0297 000 | Dame Denthal 19/7 | 8         |
| Toluk SSPD          |           | 3       | 2020-03-24<br>09:39:00 | 000364/3573.402<br>882020   | 35.73.050.005.011.0070.0 | M Filmi Nustantara  | 24 03 2020 0206 000 | -                 |           |
| Transactor          |           |         |                        |                             |                          |                     |                     |                   |           |
| DD Cik Verbasiliti  | epi       | 4       | 2020-03-24<br>09:38:20 | 000363/35.73.402<br>##2020  | 35.73.050.002.007.0084.8 | M Film Nucantara    | 24.03.2020.0295.000 | 600               | 100       |